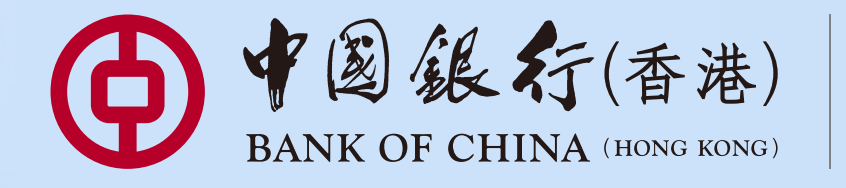

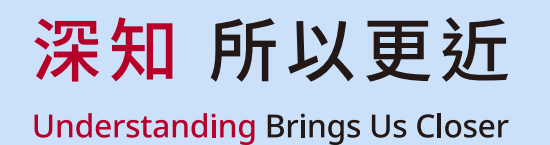

灵活存期

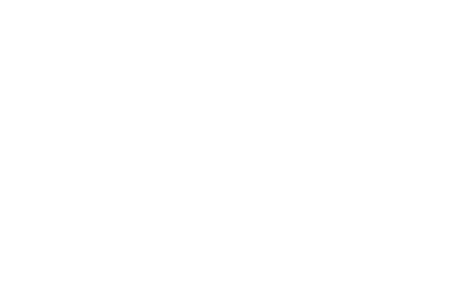

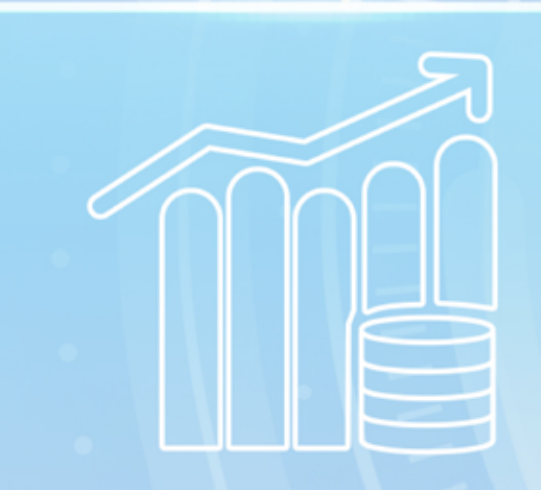

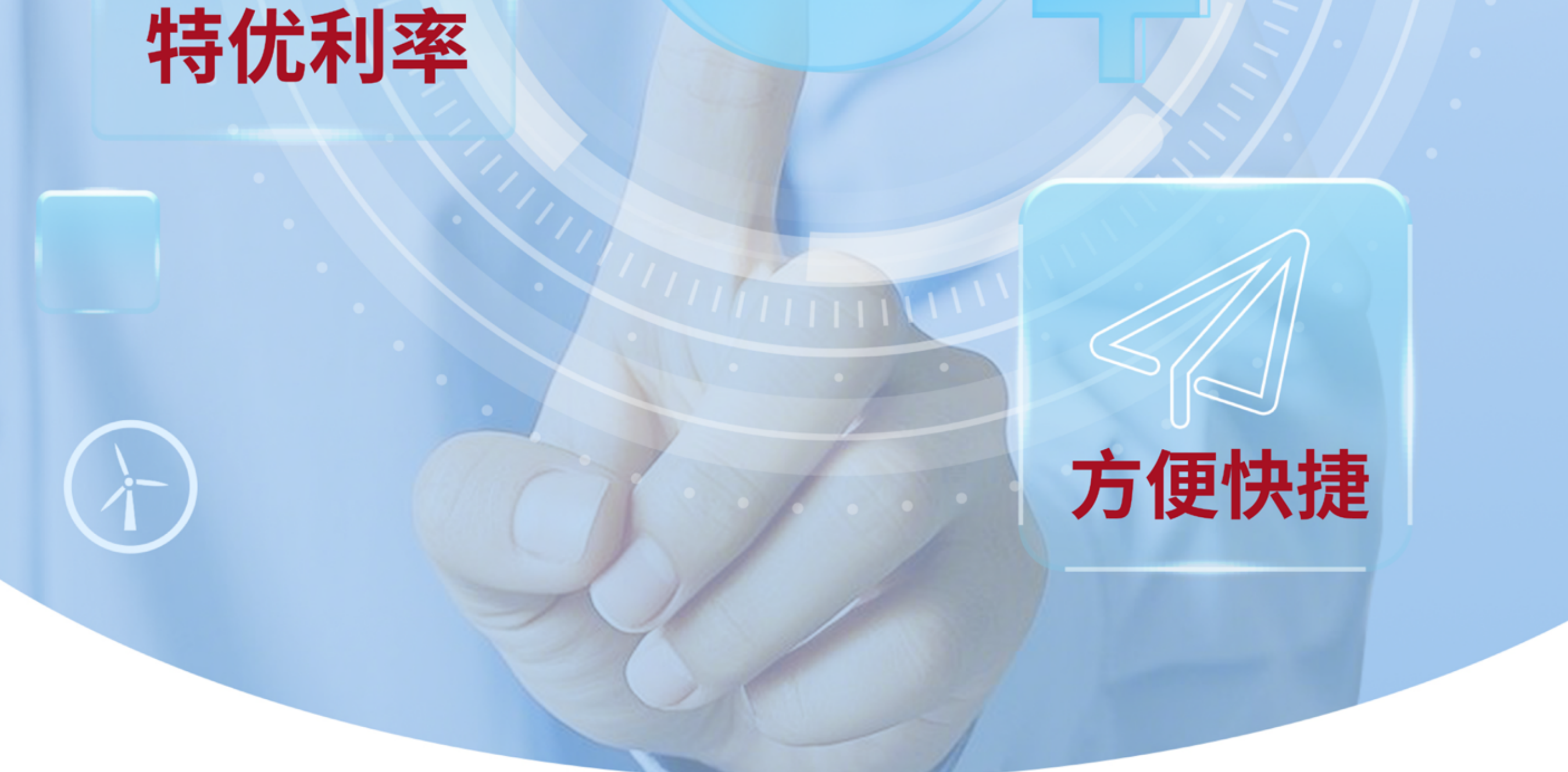

![](_page_0_Picture_5.jpeg)

# 企业e+存款计划

٢ 适用客户:中银香港企业客户 申请渠道:iGTB NET 

支持币种:港元、美元、人民币 回 **单笔金额:**港元(1万~5亿)/美元(2千~6,500万)/人民币(1万~5亿) 🙆 存款期限:7天/14天/1个月

![](_page_0_Picture_9.jpeg)

\*优惠受条款及细则约束。

![](_page_1_Picture_0.jpeg)

## "企业e+存款计划"优惠推广条款及细则:

1. "企业e+存款计划"优惠推广期为自即日至另行通知。

2.中银香港企业客户透过iGTB NET以港币1万元 / 美元2千元 / 人民币1万元或以上开立"企业e+存款计划"定期存款,可享线上优惠利率。

3.线上优惠利率将根据实际情况动态调整,具体以iGTB NET不时公布的利率为准,该利率只适用于透过iGTB NET开立定期存款。

4.各式币种开立上限分别为港币5亿元、美元6,500万元、人民币5亿元。

5.提供7天、14天及1个月存款期供选择。其中7天存款期只适用于港元及美元存款。

6.存款利息只会在到期日支付。原应在非营业日(如星期六、日及公众假期)到期的存款将于该日期的下一个营业日到期。

深知 所以更近

**Understanding** Brings Us Closer

7.如客户在到期前提早提取有关定期存款的本金,客户就该笔定期存款将不获得任何利息,并须按照下列计算方式缴付手续费(以较高者为准),最 低手续费为港币200元(或美元/人民币的对等值):

1) 定期存款本金 x (最优惠利率\*-定期存款年利率) x 尚余到期日数 / 一年总日数

2) 定期存款本金 x (同业拆息拆出利率\*-定期存款年利率) x 尚余到期日数 / 一年总日数

\*有关利率将按中国银行(香港)有限公司("中银香港")不时公布的利率为准。

8.每笔定期存款只享一次优惠,该笔资金日后续存的利率将以中银香港不时公布的分行牌价为准。

### 一般条款:

1.上述推广只适用于持有中银香港账户的企业客户。

2.上述产品、服务及优惠受有关条款及细则约束,详情请参阅相关宣传品或向中银香港分行职员查询。

3.中银香港保留随时修订、暂停或取消上述产品、服务与优惠以及修订有关条款及细则的酌情权而毋须事先通知。

4.本推广条款受香港特别行政区法律所管辖,并以此作为法律诠释。

5.如有任何争议,中银香港保留最终决定权。

6.客户需自行支付使用/下载中银香港企业流动应用程式及/或企业网上银行所产生的相关数据费用。

7.请透过官方软件应用商店或中银香港网页下载中银香港企业流动应用程式,并注意搜寻的识别字样。iPhone或iPad用户请透过AppStore下载 中银香港流动应用程式;Android用户可透过Google Play、华为应用市场或中银香港网站下载中银香港流动应用程式。

8.浏览人士使用中银香港企业流动应用程式及/或企业网上银行即表示同意中银香港于企业流动应用程式及/或企业网上银行不时所载之免责声明及 政策。

### 重要声明:

1.人民币/外汇买卖的风险:人民币/外币投资受汇率波动而可能产生获利机会及亏损风险。客户如将人民币/外币兑换为港元或其他外币时,可能受 人民币/外币汇率的波动而蒙受亏损,客户并将须承受货币兑换成本(即相关货币的买卖差价)。

2.人民币兑换限制风险:目前人民币并非完全可自由兑换,企业客户通过中银香港进行人民币兑换是否可以全部或即时办理,须视乎当时中银香港的 人民币头寸情况及其商业考虑。客户应事先考虑及了解以人民币资金作定存在此方面可能受到的影响。

# 风险披露:

以下风险披露声明不能披露所有涉及的风险亦不会考虑中银香港概不知情的个人情况。在进行交易或投资前,尤其是在您不确定或不明白以下风险披 露声明或进行交易或投资所涉及的性质及风险的情况下,您应负责您本身的独立审查或寻求独立的专业意见。您应按本身的承受风险能力、财政状况、 投资经验、投资目标、投资期及投资知识谨慎考虑是否适宜进行交易或投资。